# **RETIRO DE CICLO**

#### **IMPORTANTE:**

- El tiempo de atención es el indicado al ingresar tu trámite y está expresado en días útiles.
- Debes encontrarte dentro de las fechas especificadas en el calendario académico.
- No haberte retirado del ciclo más de 2 veces consecutivas, ni 3 veces alternas (los ciclos de verano no cuentan).
- Si estás llevando un curso con carta de permanencia, no procederá tu retiro de ciclo.
- Te sugerimos que durante el proceso no dejes de asistir a clases.
- Debes tener tus datos de contacto actualizados. Haz clic aquí para conocer el proceso de actualización de datos.

Asimismo, te recordamos que solo pagarán hasta la última boleta vencida los alumnos que:

- **PREGRADO:** se retiren hasta un día previo a la semana de parciales (según fecha calendario).
- **EPE:** se retiren hasta un día previo a la semana de finales del primer módulo del semestre académico.

\* De lo contrario, deberán pagar todas las boletas del ciclo académico.

### **REGISTRO DEL TRÁMITE:**

Ingresa a MI UPC con tu usuario y contraseña. Selecciona la opción **Mis trámites > Realizar Trámites** de Carrera > Solicitud de Retiros Académicos

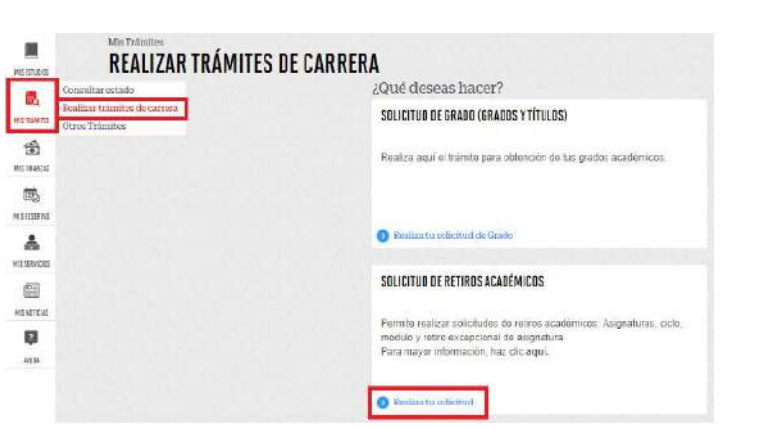

Ingresa al trámite y elige la opción Retiro de Ciclo

| RETIROS ACADEMICOS<br>Accesos Rápidos | 6 🔔 9                       |                                                                                                    |   |
|---------------------------------------|-----------------------------|----------------------------------------------------------------------------------------------------|---|
| O Calmatario Acadimian                |                             |                                                                                                    |   |
| O Cutatorea                           | Selecciona el grupo y tipo  |                                                                                                    | _ |
| O Osmennike                           | RETROS ACADEMICOS           |                                                                                                    |   |
|                                       | interest                    | NOCHTER THE ADDRESS                                                                                             |   |
|                                       | NETINO DE A SIGNATURA       | sources. I                                                                                                    |   |
|                                       | RETRACIONARIO DE ASIGARTURA | 11 10 41 0TTLES                                                                                                 |   |
|                                       | RETINO DE CICLO             | 101043-071121                                                                                                   |   |
|                                       |                             | the second second second second second second second second second second second second second second second se |   |

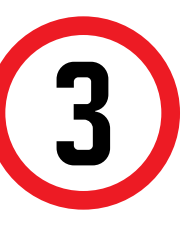

Posteriormente, el sistema mostará el detalle del reglamento y aspectos que debes considerar para que tu solicitud proceda. Si estás de acuerdo, da clic en Aceptar y luego en Siguiente.

| INFORMACIÓN DEL                               | ALUMNO                                | ( <b>1</b> 1)                                                                                                    | Aceptación de Reglamento de Estudios                                                                                                    |
|-----------------------------------------------|---------------------------------------|----------------------------------------------------------------------------------------------------|----------------------------------------------------------------------------------------------------|
| Modalidad                                     | Estudos Profesionales para Ejecutivos | <u>v</u> _v                                                                                                    | responser as to granter of the termine                                                                                                    |
| Perodo 201802<br>Cantera<br>Alumo<br>Teléfono |                                       | De acuerdo con lo sul<br>hasta el día provio de<br>posturioristad al buice<br>alumnos de progrado<br>académico, industrio | ablacké na na Tergitamenti. Abnahalání zíhra Academicia Unitricelo Stáli je na si cuno de preparat, di ematianne el notes<br>mátodoc lar extanome parciales, el alumon debeté cameñar tunta la rozda vencida a dista baba. Un produce no<br>de las extanomes parciales, el alumos debetí acordan el tricego del motio de las formación del anomen académ<br>ISTE, di maltar el entro de colo basta el das previo de microdas las consenses ficadas de prome modelos del mesen<br>metro del del de consenses en de que est consense materica del presente consense ficadas de forma modelos del mesen<br>metro del modelos en de que est consense materica del, debetario cametra na las las las consta vencidos a del na forma |
| Hereford                                      |                                       | de ciclo ev suilita con                                                                                                   | postorioridad a la fecha indicada, el alumno deberá canentar el integro del monto de la facturación del semestro a                                                                                                    |
| Hereford                                      |                                       | de ciclo se multas con                                                                                                    | potertentada à la fecta autocata, el alamano dideril cazentar el jategro del aconto de la facturación del enereter e                                                                                                    |

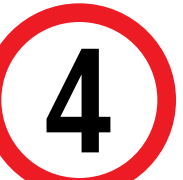

Luego, el sistema mostrará información importante que debes tener en cuenta antes de realizar tu solicitud.

| Nis Trientos<br>RETIRO DE CII | CLO                                    | Import | ante                                                                                                    |
|-------------------------------|----------------------------------------|--------|----------------------------------------------------------------------------------------------------|
| INFORMACIÓN DI                | EL ALUMNO.                             | Ø      | Definición: Precese que poemita al aumno disjar de antuliar en al ecte inazionado. Tontando an cuenta que no puede refinanse dal e<br>más de dos visces consocutivos ni más de bras vecios de forma alterna .                                                                                                    |
| Medalidad                     | Estudios Profesionales para Elecutivos | 0      | Dirigido e: Alamnos Pregrado y Pregrado EPE.                                                                                                    |
| Periodo                       | 201902                                 | G      | Tiempo: En un máximo de 10 días úbles losgo de que realices el pago                                                                                                    |
| Carrera                       |                                        | (1)    | Costo: El precio del tramite es: S/ 158                                                                                                    |
| Alumno                        |                                        | Ģ      | Modalidad de Pago:                                                                                                    |
| Teresono                      |                                        |        | <ul> <li>Pagar en el banco: Acércale con lu código de alumno a cualquiesa de los bancos afiliados (Interbank, BCP y Scullabank)</li> </ul>                                                                                                    |
|                               | SIGHENTE                               | Θ      | Consideracionea:                                                                                                    |
|                               |                                        | 1.00   | <ul> <li>Encontrarte dentro de las feches especificadas en el calendano de satudos logrese e hito/nvivu.upc.edu.pelservicio/contecto-<br/>son indentario.</li> </ul>                                                                                                    |
| 100                           | VOLVER                                 |        | Estar al dia en tus comprobantes de page                                                                                                    |
| -                             |                                        |        | <ul> <li>No haberte relizado de ciclo más de 2 veces conseculivas ni 3 ueces alternas. No procede el reliza de ciclo del alumno con carta de<br/>paremisencia aronhada.</li> </ul>                                                                                                    |
|                               |                                        |        | · Si realizas la tránvils de rebro de cecle ana vez inicitados los eximenes finales del primer módulo, corresponde que realizes el page                                                                                                    |
|                               |                                        |        | ee moss as curves ee curve.<br>E Besto constantés por la l'intercibin Azadémica de lu campus para évaluar lu solatud, la solatud será rechazada si no asistes a la<br>reación. Si lu númera de celular na se encuente actualizado en unarte sistema debesia realizar la actualización de las datos<br>réguindos cates parce. High: Jinnov que de padamicinalitariadas de baranteadocumente/actualización de datos 16.7 pdf |

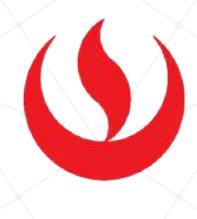

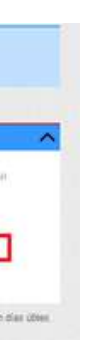

|           | _    | _ |  |
|-----------|------|---|--|
|           |      |   |  |
|           |      |   |  |
|           |      |   |  |
| ckda      |      |   |  |
|           |      |   |  |
| Las       |      |   |  |
| el vetino |      |   |  |
| Arendon.  |      |   |  |
|           |      |   |  |
|           |      |   |  |
| opanie    | 1803 |   |  |
| _         |      | 2 |  |
| ENTE      |      |   |  |
|           |      |   |  |
|           |      |   |  |

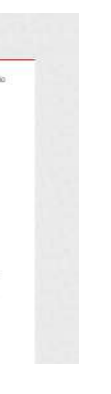

Debes completar los campos solicitados y dar clic en "Enviar Solicitud".

| INFORMACIÓN DEL ALUMINO                                           | at most and a submer of we have be |                              |           |                                                |          |
|-------------------------------------------------------------------|------------------------------------|------------------------------|-----------|------------------------------------------------|----------|
| Modeldad Estudios Profesionales para Ejecutivos<br>Persola 201902 | PERMIT                             | CARRERA                      | CARRIERIS | 083                                            | SECCO    |
| Carena MAARKETING<br>Akarwa 201010136                             | 781962                             | MARKETING                    | п         | BECELE DERVICES & PRAICELESE DEL<br>Marketters | 100      |
| Telefoni 804290505                                                | 22/02                              | HARDETHE                     |           | PTD CONDICA                                    | 1211     |
| DATES DEL MOTIVO                                                  | 10.002                             | Reference                    |           | 1738 WATEHOLDS FRAMEORX                        | 1044     |
| Walkys life reflex                                                | 121882                             | REALTING                     |           | HERE SCHEMARIE BE WYESTERCHA<br>BEREINER       | 1218     |
| (Velveriax a maticulade?                                          | 291802                             | NUMBER                       |           | NAVY? DEPRISEO DA Y TRADI<br>MARKETING         | 842      |
|                                                                   |                                    |                              |           |                                                |          |
| 201902                                                            |                                    |                              |           | ENVIAR SOLICITUS                               | CANCELAR |
| Suderla                                                           |                                    |                              |           | 1114                                           | (e.)     |
| PRUEBA.                                                           | CONFIRMACIÓN:                      |                              |           |                                                |          |
| -anal                                                             | , Esta seguro de regisitar una sol | citud de velero del ciclic?. |           |                                                |          |

El sistema confirmará que la solicitud se registró satisfactoriamente y aparecerá con estado "En Proceso".

| TRAMITES EN CURSO<br>Accesos Rápidos | Resultado |                                                                                                    |                                                                                                    |                                                     |
|--------------------------------------|-----------|----------------------------------------------------------------------------------------------------|----------------------------------------------------------------------------------------------------|-----------------------------------------------------|
| O Calestanti Academin                | 1         | To universal se registrà satratadenamente<br>Si realizes li sintre de relia de com una reg recletor, los ecànores hister del proces refetzio, unresponde que realizes el pago o |                                                                                                    |                                                     |
| S TIMERTO MAL                        |           |                                                                                                    |                                                                                                    |                                                     |
| Contacturate:                        |           | There we far as to be a to a set and the                                                                                                    | the United Alle International Constitution on states                                                                                                    |                                                     |
|                                      |           | De la constituto par la Diversión Analemica de la<br>Si la relativo de constat no se ensuentes actuales<br>pasas hittos fores una este politico acceletamente                   | e tomparti pare provinsi la solucitori la solucita di ante montecora e<br>de un maneto alcherari adale la solucitari a actualización de la<br>la barretes descuerente industrianzas de alcas. 10.7 pet | i na aselter a la recelto<br>e duese septiendo auto |
|                                      | Detalles  |                                                                                                    |                                                                                                    |                                                     |
|                                      |           |                                                                                                    |                                                                                                    |                                                     |

**NOTA:** Serás contactado por la Dirección Académica de tu campus para evaluar tu solicitud, se te convocará a una reunión, luego de asistir, tu trámite pasará a estado "Pendiente de Pago" y tendrás 1 día útil para realizar el pago. Finalmente, pasará a estado "Procede".

\*De no asistir a la reunión, tu solicitud será rechazada o, si cambias de opinión durante la entrevista, el trámite será respondido como "No Procede" y continuarás con tus clases normales.

## VALIDACIÓN DEL TRÁMITE:

Ingresa a MI UPC > MIS TRÁMITES > CONSULTAR ESTADO > **Consulta de Retiros Académicos** 

|             | CONSULTAR ESTADO                                                               |                 |                         |                      |                                 |            |
|-------------|--------------------------------------------------------------------------------|-----------------|-------------------------|----------------------|---------------------------------|------------|
| 100 Mar 100 | dan minimu de comen judices<br>na Trinsitue<br>O Comento de Terrero Académicos | NO<br>SOLICITUD | DESCRIPCIÓN DEL TRÁVETE | NACIO DE<br>ATENCIÓN | TIEMPO<br>MAXIMO DE<br>ATENCIÓN | 637400     |
| 10100       | O Counto de Correlations de Registran                                          | 106842          | RETIRO DE CICLO         | 31/07/2018           | 10 DÍAS                         | EN PROCESO |
| 15          | O Tempe de regrestes de Caratia                                                |                 |                         |                      |                                 |            |
|             | O Comillo de Carto de Personnello                                              |                 |                         |                      |                                 |            |

De esta forma podrás verificar el estado de tu solicitud.